**MDTP Diagnostic Tutorial** 

## **Assigning a Test for Paper Testing**

Please note: Paper Test Booklets MUST be ordered through https://sites.google.com/cloud.ucsd.edu/accessingmdtptests/mdtp-paper-tests

**A** Tool For Teachers

1) Click on "MDTP DIAGNOSTIC" in the top left of the screen to go to the dashboard.

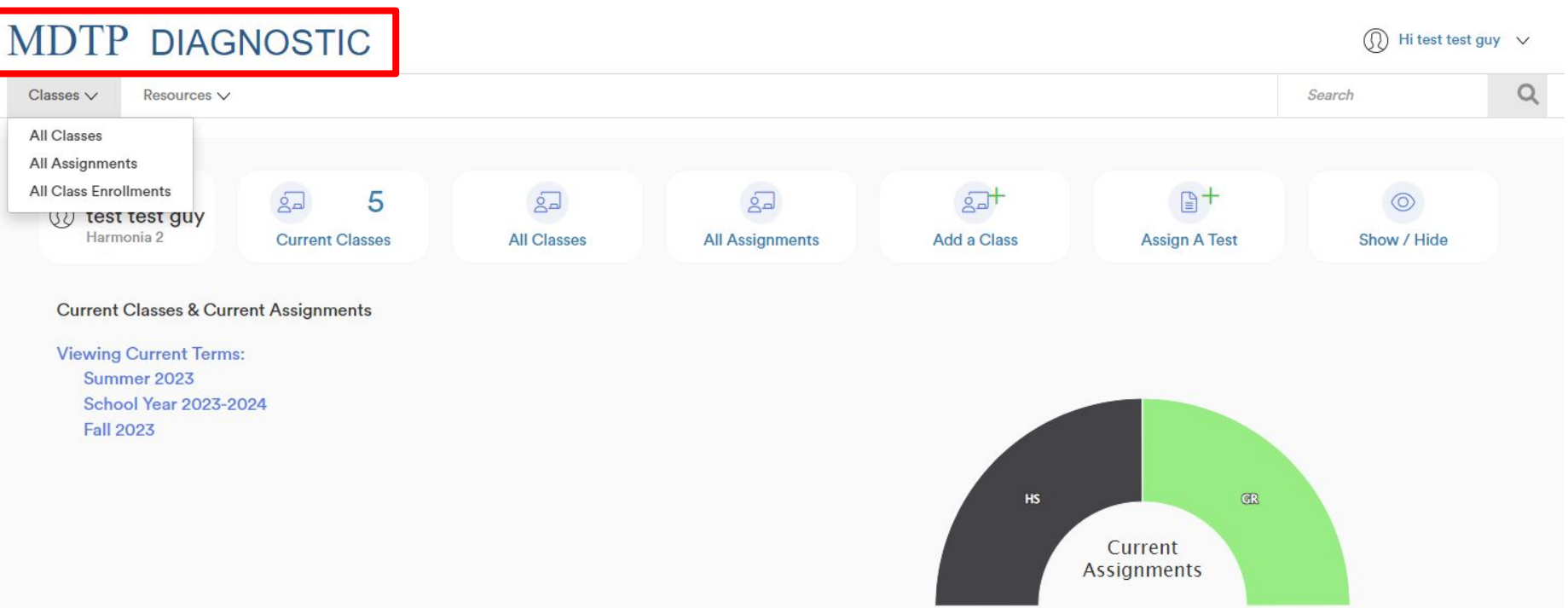

This document has been prepared as a supportive tool to MDTP copyrighted materials and should not be modified without the consent of the MDTP Director's Office.

2) Click the "**Add a Class**" button and upload the student roster information to the new class. If classes have already been created and rostered, skip to the next step.

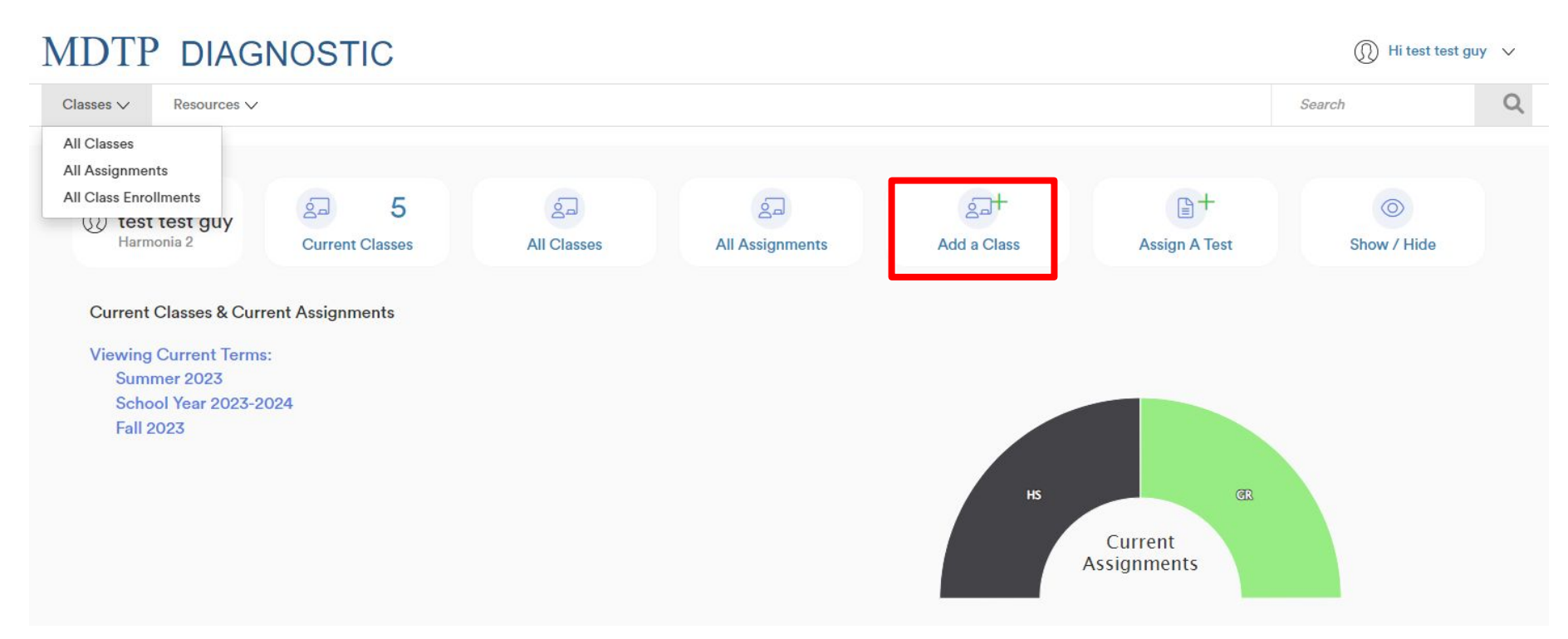

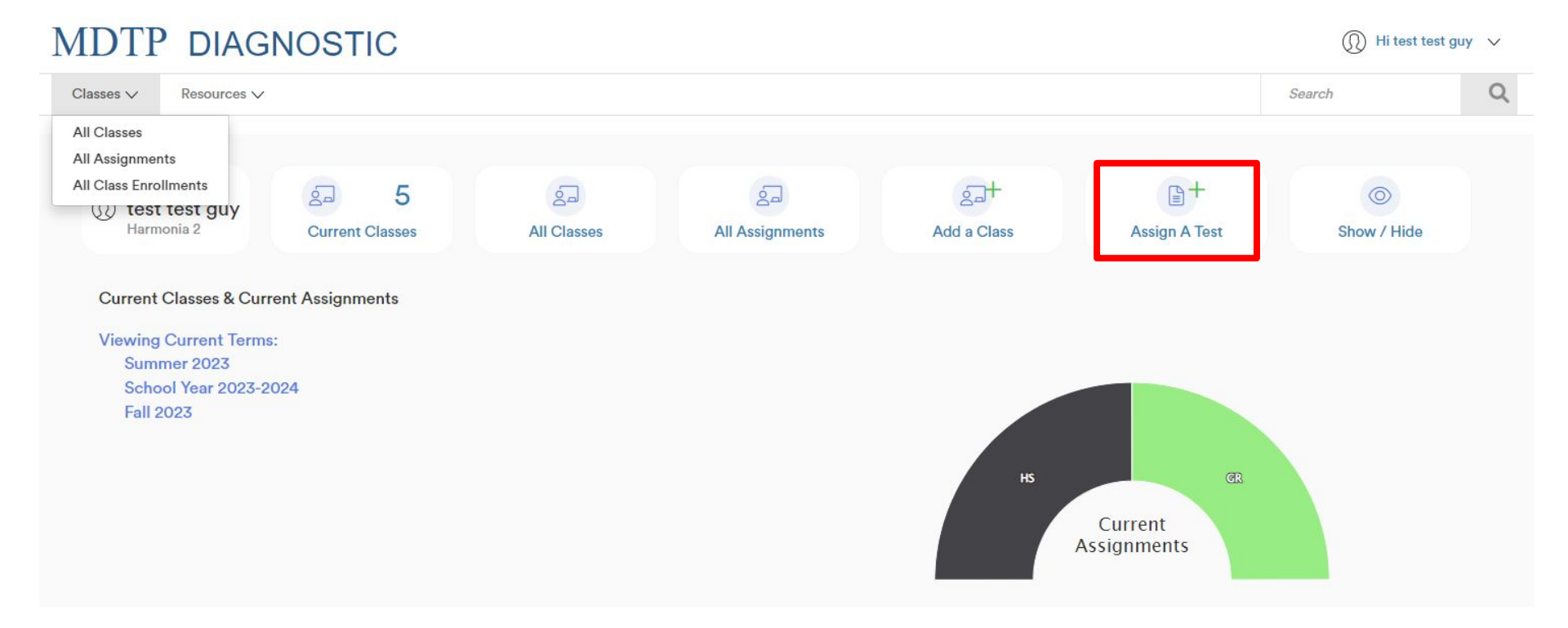

4) Enter the class name, select **Paper** under "Test Method", pick a test from the drop down menu "Test Title" and select a start date.

| MDTP DIAGNOSTIC                |                                     | 🕦 Hi test test guy 🗸 🗸    |
|--------------------------------|-------------------------------------|---------------------------|
| E Navigation                   | Search                              | Q                         |
| K Back to Previous Page        | Dashboard / Classes / Assignments / | Add New Assignment        |
| Add New Assignment             |                                     |                           |
| OCTTEST2                       |                                     |                           |
| Test Method<br>Online<br>Paper |                                     | Note: I<br><u>one te:</u> |
| Test Title<br>Select Test      |                                     | both p<br>separa<br>motho |
| Start Date                     |                                     |                           |
| 4/ 14/ 2025                    |                                     |                           |
| Save                           | Cancel                              |                           |

**Note**: Each assignment <u>can contain only</u> <u>one test method</u>. If you plan to test using both paper and online test method, <u>create a</u> <u>separate test assignment</u> for each test method within the same class.

This document has been prepared as a supportive tool to MDTP copyrighted materials and should not be modified without the consent of the MDTP Director's Office.

6) After saving, you will immediately be redirected to the <u>Managing Paper Assignments page</u>. Select **Download Assignment Answer Sheets** if you are ready to save or print student answer sheets. Select **Return** if you predict changes in the student roster or prefer to print at another time.

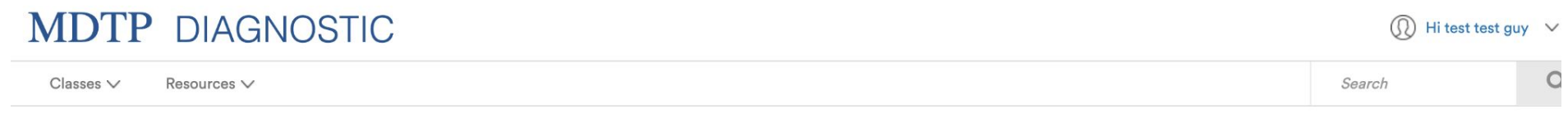

#### < Back to Previous Page

Dashboard / Classes / Assignments / Managing Paper Assignments

#### Managing Paper Assignments

Click the Download Assignment Answer Sheets button to print answer sheets for all students currently listed in this class. Student answer sheets are different for each assignment so please review the information at the top of answer sheets before testing.

Download Assignment Answer Sheets

After students have completed the test, scan the answer sheets and then click the Upload Completed Answer Sheets button to upload the completed answer sheets.

Upload Completed Answer Sheets

< Return

See the tutorial "Assigning a Paper Test" for step-by-step information on the full process.

**NOTE:** Answer sheet have a unique code that matches the student to the class and a particular test assignment. Test assignments must not be deleted if downloaded answer sheets are used.

Additionally, adding a new test assignments will generate new student answer sheets with updated codes. Thus, previously printed answer sheets will not match with the new test assignment.

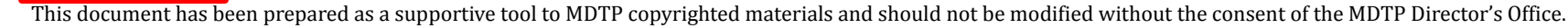

7) If you navigate away from the Managing Paper Assignments page and need to return to the page, scroll down the dashboard to see your classes and assignments. Click on the triangle next to the assignment to see more options then click "**Manage Paper Test**".

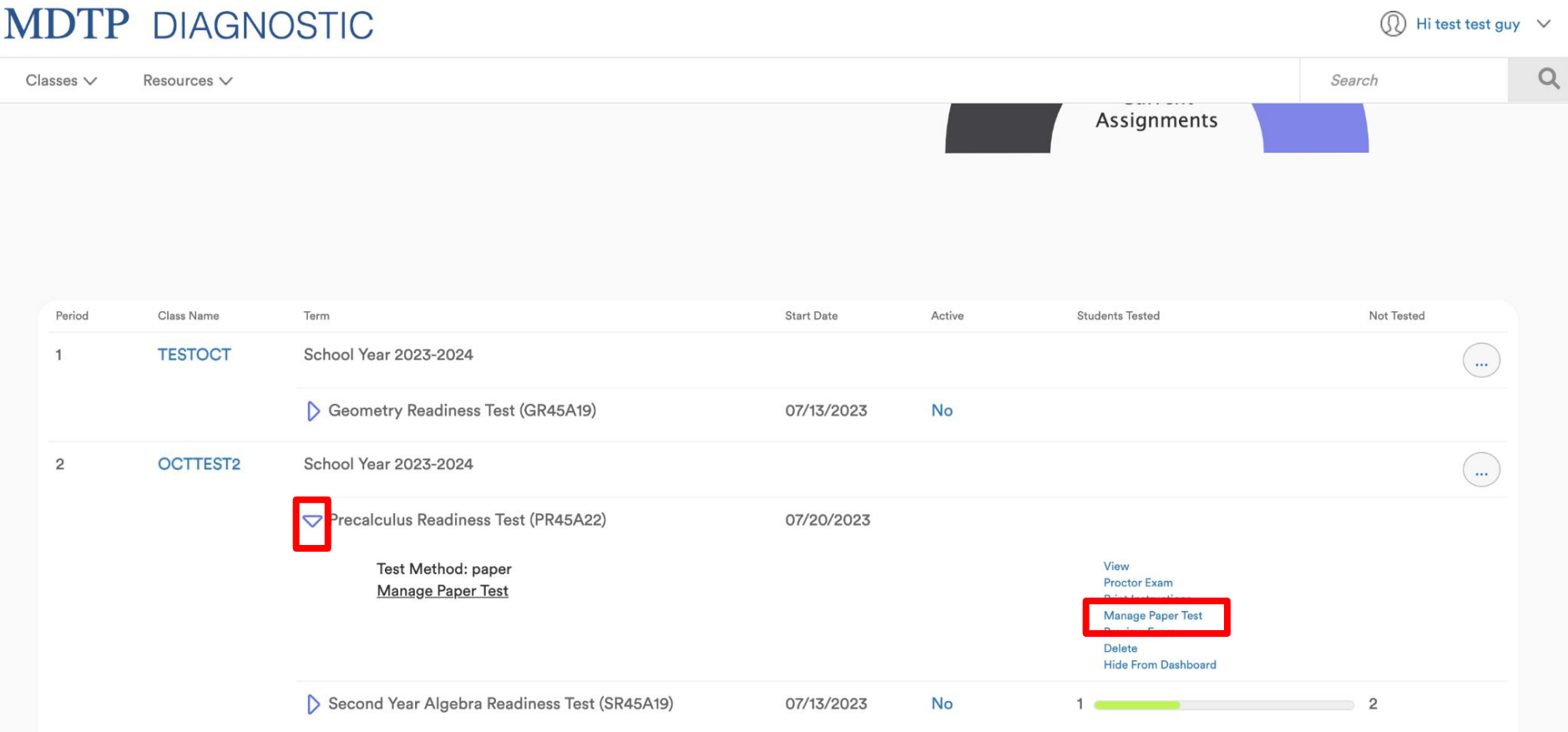

This document has been prepared as a supportive tool to MDTP copyrighted materials and should not be modified without the consent of the MDTP Director's Office.

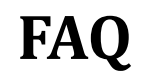

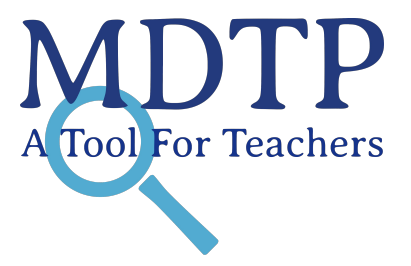

### Q: Is it normal that the page takes a while to load when I try to download the student answer sheets?

**A:** It depends on the number of enrolled students in the class. For larger class sizes, it may take up to two minutes for all the student answer sheets to load and display.

#### Q: Do I need to reprint the entire Student Answer sheet if I add a new student?

**A:** No, you can just print the page that the newly added student is on. The scan code and barcode will remain the same for the rest of the class.

# Q: I decided to assign another test assessment. Can I use the same Student Answer sheet I printed out for the old test assignment since the student roster did not change?

**A:** No, the scan code and barcode is unique to the assessment it was printed for. If a new test assignment was created for the same class, you will need to print out a new set of student answer sheet with new scan codes.